# 云采供电子招标投标交易平台

# CA 操作手册

CA 客服电话: 4008809888

| <br>、概え | <u>B</u>    | 3 |
|---------|-------------|---|
| <br>、安装 | 专 CA 操作环境   | 3 |
| 2.1、    | 硬件环境:       | 3 |
| 2.2、    | 安装驱动步骤:     | 3 |
| 2.3     | 使用 CA 签章步骤: | 5 |
| 2.4、    | 使用 CA 发出文件  | 6 |
| 2.5     | 修改 CA 密码    | 6 |

#### 一、概述

数字认证(也叫 CA 认证),是确认操作软件系统的交易主体身份 唯一性的电子版证件,是目前保证电子交易安全的最有效方法之一。

依据国家发展改革委 2017 年 11 月 23 日第 10 号令发布的 《招标公告和公示信息发布管理办法》的要求,发布依法必须招标 项目的招标公告和公示信息,都要使用 CA 数字证书(CA 锁)。一 直以来,国家都要求电子招标投标交易系统平台,要具备合法的第 三方数字认证系统;交易主体要经过数字认证,才能参与电子招标 投标活动;《中华人民共和国电子签名法》规定,"可靠的电子签 章与手写的个人签名具有同等的法律效力。

云采供全流程电子招标投标交易平台使用的数字认证系统,是 目前银行金融业用的最多的中国金融认证中心(CFCA)的认证体 系,其电子签章系统已经经过国家密码局认证。

#### 二、安装 CA 操作环境

#### 2.1、硬件环境:

电脑操作系统为 win7, win8, win10。使用 IE11, 360 浏览器 (兼容模式)。

#### 2.2、安装驱动步骤:

A、下载"证书安装程序"压缩包,解压缩。

B、点击证书安装程序→CA 驱动安装程序→两个程序双击全部

安装。

| 📕 📝 📜 🥃 CFCA驱动安装程                                                                                              | 序                                                                                                    |                                                                                                    |                                                 |           |
|----------------------------------------------------------------------------------------------------|----------------------------------------------------------------------------------------------------|----------------------------------------------------------------------------------------------------|-------------------------------------------------|-----------|
| 文件 主页 共享 查看                                                                                                    | -                                                                                                    |                                                                                                    |                                                 |           |
| ★ 節切<br>固定到快<br>速访问<br>を うま<br>を また<br>の<br>を また<br>の<br>を また<br>の<br>の<br>を の の<br>を の の<br>の<br>の<br>の の の の | 8径<br>快捷方式 移动到 复制到 一 删除 重命名 英文                                                                                    | 1 新建项目 ↓<br>1 轻松访问 ↓<br>#史<br>新建<br>新建<br>第世<br>2<br>5<br>5<br>5<br>5<br>5<br>5<br>5<br>5<br>5<br>5<br>5<br>5<br>5 | · 打开 →<br>编辑 · 全部选择<br>编辑 · 全部取消<br>历史记录 · 反向选择 |           |
|                                                                                                    | OS (C·) 、 田户 、 admin 、 貞面 、 drive 、                                                                               | drive 》CECA驱动安装程序                                                                                                  | 71 201=                                         |           |
| ■ 图片 ★ ▲ 名利                                                                                                    | هر ماند بر ماند بر ماند بر ماند بر ماند بر ماند بر ماند بر ماند بر ماند بر ماند بر ماند بر ماند بر ماند بر ماند ب | 修改日期                                                                                                    | 类型                                              | 大小        |
| 💄 此电脑 🖈 💽 🚱                                                                                                    | CFCA_UKToolv1.0.0.6.exe                                                                                           | 2023-9-25 9:38                                                                                                    | 应用程序                                            | 16,296 KB |
| I Copy<br>MobileFile<br>合同                                                                                     |                                                                                                    |                                                                                                    | 500 01101107011111                              | 15.15     |
| 📥 OneDrive - Persc                                                                                             | 安装第一个望                                                                                                    | 驱动程序                                                                                                    |                                                 |           |
|                                                                                                    |                                                                                                    |                                                                                                    |                                                 |           |
| ③3D 对象                                                                                                    |                                                                                                    |                                                                                                    |                                                 |           |
| 🛃 视频                                                                                                    |                                                                                                    |                                                                                                    |                                                 |           |
| ▶ 图片                                                                                                    |                                                                                                    |                                                                                                    |                                                 |           |
|                                                                                                    |                                                                                                    |                                                                                                    |                                                 |           |
|                                                                                                    |                                                                                                    |                                                                                                    |                                                 |           |
|                                                                                                    |                                                                                                    |                                                                                                    |                                                 |           |
|                                                                                                    |                                                                                                    |                                                                                                    |                                                 |           |
| ○ CD 驱动器 (D:) (                                                                                                |                                                                                                    |                                                                                                    |                                                 |           |

C、打开 IE11 浏览器,输入网址,点击共享登录,点击此界面的 CA 检测,注意:若此时浏览器的页面顶端或者页面低端出现是否浏 览器允许运行 CFCA 插件,必须点击"是"

| 区域平台   行业平台         |                      | 联系兆们   注册视频   CA认证   培训认证   递知公告   帮助在线   平台导航                                                                                                    |  |  |  |
|---------------------|----------------------|----------------------------------------------------------------------------------------------------|--|--|--|
|                     |                      | 单位注册   个人注册   共享登陆<br>[互联互通] 2023年09月25日 10:00:44 星期一                                                                                                    |  |  |  |
|                     | 首页   电子采购招标   电子资源交易 | 采购超市   公共服务                                                                                                    |  |  |  |
| 全國共享要要<br>主体注册 个人注册 | 共享登录 [2] CA互联登录      | 点击CA检测                                                                                                    |  |  |  |
|                     |                      | 田戸設     CA2500 15-55       1     田戸名バチリバ総協       1     田戸名バチリバ総協       1     田戸名バチリバ総協       1     田戸名バチリバ総協       1     田戸名バチリバ総協       1     田戸名バチリバ総協       1     田戸名バチリバ総協       1     田戸名バチリバ総協       1     田戸名バチリバ総協       1     田戸名バチリアリアリアリアリアリアリアリアリアリアリアリアリアリアリアリアリアリアリア |  |  |  |

## 2.3、使用 CA 签章步骤

A、需要盖章的地方,点击盖章摁钮。

| 工作空间 [3]                                                                                                    | 4時公告 电子张差视和 \$\$\$\$\$\$\$\$\$                                                                                                    |                                                             |  |  |  |  |  |
|----------------------------------------------------------------------------------------------------|----------------------------------------------------------------------------------------------------|-------------------------------------------------------------|--|--|--|--|--|
| 际前工作<br>回相关资料 へ                                                                                                    | 招标公告                                                                                                    |                                                             |  |  |  |  |  |
| 国预约开评标室                                                                                                    | B计交易平台项目编号: 14401000055003783 B计招标项目编号: 14401000055003783001                                                                                                    |                                                             |  |  |  |  |  |
| 副需要传送数据平台                                                                                                    | 一项目数及                                                                                                    |                                                             |  |  |  |  |  |
|                                                                                                    | 采购项目名称 词北交通职业技术学院创新创业教育中心建设 项目资金来源 100%财政                                                                                                    |                                                             |  |  |  |  |  |
| I招标公告                                                                                                    | · 采购项目编号   BOAOZB17514301                   项目送货地点   中国 河北省 张家口市 桥东区 建设路                                                                                                    |                                                             |  |  |  |  |  |
| 电子报名须知                                                                                                    | 庫核批准文号         67856         集中开标地点*         中国 河北省 张家口市 桥东区 建设路                                                                                                    |                                                             |  |  |  |  |  |
| <b>新</b>                                                                                                    | 格标范围                                                                                                    |                                                             |  |  |  |  |  |
| 申宣人员<br>审查报名资格                                                                                                    | 一 內容及标段循況(编号、名称、预算金额 (技术规格、参数及要求)                                                                                                    |                                                             |  |  |  |  |  |
| 动招标<br>示阶段                                                                                                    | <ul> <li>         转段划分 核段名称•</li></ul>                                                                                                    | 技术规格、参数及要求                                                  |  |  |  |  |  |
| 项目 観況<br>四時 人 活知                                                                                                    | 1 标段1 创新创业教育中心 1 - 600 20000000 货物建筑材料木材复合板村                                                                                                    |                                                             |  |  |  |  |  |
| 育务须知                                                                                                    |                                                                                                    |                                                             |  |  |  |  |  |
| 1) 同条款及格式                                                                                                    | 招标公告内容                                                                                                    |                                                             |  |  |  |  |  |
| 评标办法           投标单位           病告發展           房告發展           慶右蒙委慶会           管理書参享委委会           管理書参享政会           管理書参享购应           採枝舉位吻应           评标查查>           原作標本           原目初评结果           标校和           市校           标和           原行時结果 | 采购人名称: 建化支量把技术学院<br>采购人地址: 石家庄市林工业组219号<br>采购人理想(增起): 石家庄市林工程219号<br>采购付理则(构起): 石家庄市林工程219号<br>采购付理则(构起): 石家庄市林石匠及注册为长期12号<br>采购付理则(构起): 石家庄市林石匠及注册为长期12号<br>采购付理则(构起): 不剩在计量运动工作出现多年或为文件。<br>而且实现地点: 采购人指定地点。<br>投补人的资格需求: 13 符合《中华人民共和国政府采购主》第二十二条规定的设备人资格条件: 2) 具有生产、代理或设备本质目领物资格和承担民事责任新力的单位:<br>中国"失信律执行名单、企业设置算常名录、重大限收造支票例当事人名律和政府采购严重造支先信名单: 4) 本项目不接受联合体起标。参加服名的设标人应符会以上新<br>公律时变印件者 = 委托和代表现场和条件的现在,经知序重查合格后、万可确和选择文件。。。企业上人者业执感谢家(未正证合一的单位还需提供获多说记证副家、组织机构代码<br>入尽务证: 4、"信用年间"企业宣始成果时印页(加量单位公案)。<br>招称文件考虑者: 采购人指定地点。<br>招称文件考虑者: 采购人指定地点。 | 3)近三年未被列入国家信息中心。<br>件并提供下列原件及被订成册的盖有<br>互制不): b、法人授权委托书:c、被 |  |  |  |  |  |
| <ul> <li></li></ul>                                                                                                    | 課題文件結果時间:2017-12-22<br>日約4時頃:2017年12月15日至2017年12月2日。毎天上午9:00~11:30、下午14:02-17:00(北京时间, 竹飯日除外)<br>投标載止时间:2017年12月26日14时00分                                                                                                    |                                                             |  |  |  |  |  |

B、输入 CA 密码(CA 初始密码为 123456, 若已修改初始密码, 请 输入修改后密码)

| ▲ 工作空间 □ □                                                                                                    | 招标公告 电子报名须知 输置输入                                                                                                    |                                                                                                    |                                                                                                    |  |  |  |  |  |
|----------------------------------------------------------------------------------------------------|----------------------------------------------------------------------------------------------------|----------------------------------------------------------------------------------------------------|----------------------------------------------------------------------------------------------------|--|--|--|--|--|
| 回标前工作<br>回相关资料                                                                                                    | 招标公告                                                                                                    |                                                                                                    |                                                                                                    |  |  |  |  |  |
| 回预约开译标室                                                                                                    | 国计交易中台项目编号: 14401000055003783 国计指标项目编号: 14401000055003783001                                                                                                    |                                                                                                    |                                                                                                    |  |  |  |  |  |
| 回需要传送数据平台                                                                                                    | — 项印教设                                                                                                    |                                                                                                    |                                                                                                    |  |  |  |  |  |
| 回财务工作<br>同份告阶段                                                                                                    | 1 采购项目名称 河北交通职业技术学院创新创业教育中心建设                                                                                                    | 项目资金未源 100%财政                                                                                                    |                                                                                                    |  |  |  |  |  |
| 回招标公告                                                                                                    | 2 采购项目编号 BOAOZB17514301                                                                                                    | 项目送货地点 中国 河北省 张家口市 桥东区 劉                                                                                                    | 建设路                                                                                                    |  |  |  |  |  |
| 回电子报名须知                                                                                                    | 3 軍核批准文号 67856                                                                                                    | 集中开标地点• 中国 河北省 张家口市 桥东区                                                                                                    | 建设路                                                                                                    |  |  |  |  |  |
| 画庫査資料                                                                                                    | 4 招标范围                                                                                                    | 输入CA密码                                                                                                    |                                                                                                    |  |  |  |  |  |
| 回审查报名资格                                                                                                    | 二 內容及标段情况(编号、名称、预算金额、技术规格、参数及要求)                                                                                                    |                                                                                                    |                                                                                                    |  |  |  |  |  |
| 回 启动招标<br>画招标阶段                                                                                                    | NO 标段划分 标段名称 (中) 请输入密码                                                                                                    | til分类*                                                                                                    | 扉约期   技术规格、参数及要求   (天)                                                                                    |  |  |  |  |  |
| ◎项目数况<br>◎ 単行人添加                                                                                                    | 1 标段1 创新创业教育中心 1 密码:                                                                                                    |                                                                                                    |                                                                                                    |  |  |  |  |  |
| 回商务须知                                                                                                    |                                                                                                    |                                                                                                    |                                                                                                    |  |  |  |  |  |
| <ul> <li>合同条款及格式</li> <li>采购及技术需求</li> </ul>                                                                                                    | 三 招标公告内容                                                                                                    |                                                                                                    |                                                                                                    |  |  |  |  |  |
| <ul> <li>●教代规范</li> <li>●教祥文法指載</li> <li>●教祥办法</li> <li>●科非办法</li> <li>●科非办法</li> <li>●科林吉祉</li> <li>●科林吉祉</li> <li>●科林吉祉</li> <li>●科林吉祉</li> <li>●科林吉祉</li> <li>●科林吉祉</li> <li>●科林吉祉</li> <li>●科林吉祉</li> <li>●科林吉祉</li> <li>●科林吉祉</li> <li>●科林吉祉</li> <li>●科林吉祉</li> <li>●科林吉祉</li> <li>●科林古北</li> <li>●科林古北</li> <li>●科林古北</li> <li>●科林古北</li> <li>●科林古北</li> <li>●科林吉祉</li> <li>●科林古北</li> <li>●科林古北</li> <li>●科林古北</li> <li>●科林古北</li> <li>●科林古北</li> <li>●科林古北</li> <li>●科林古北</li> <li>●科林古北</li> <li>●科林古北</li> <li>●科林古北</li> <li>●科林古北</li> <li>●科林古北</li> <li>●科林古北</li> <li>●科林古北</li> <li>● 科林古北</li> <li>● 福祉</li> <li>● 福祉</li> </ul> | 電気活動設計系統以前: 憲文节的議策 《伊护環、扶持不发达地区和少妻民<br>業務人地部: 諸上交通設計技术学院<br>案務人地部: 諸上交通設計技术学院<br>案務人地球: 諸上交通設計工業部1583<br>年間人地球化地球、石家正市特別区支援國大力122号<br>采物代理机构築形式: 電空類の311-68072320<br>采物代理机构築形式: 電空類の311-68072320<br>采物代理机构築形式: 電空類の311-68072320<br>采物代理机构築形式: 電空類の311-68072320<br>采物代理机构築新: 1: 376 40年人長村和国政府采购法》第二十二条规定的<br>中国"头信地执行名单"。企社经理常承录、電大税状地法原列出事人名单和起射<br>公都的質問的——至對和品代性限制相容, 名對的平面活動低。計算物取指常之单和因的<br>公都的質問的——至對和品代性限制相容, 名對的平面活動低。計算物取指常之<br>和同定力、重要加加加加加加加加加加加加加加加加加加加加加加加加加加加加加加加加加加加加 | 能地区、促进中小企业发展等政府采购政策。<br>投标人资格条件: 2) 具有生产、代理或经销本项目线物发格<br>採购严重生法失信名単: 4)本方目不接受新合体投标。参<br>。 a.企业法人营业执际副体(未三证会一的单位过需提供税务<br>年14:00~17:00(北京封调,节銀日時外)<br>家 領以安出 下一步 上一步 | 和承祖民事责任能力的单位: 3) 近三年未被列入国家信息中心"信用<br>加保益的投标人应符合以上保住并提供下列原件及接订成册的遗者单位<br>导验记证副本、组织机构代码证配本);b.法人授权费托书;c.被授权 |  |  |  |  |  |

### C、加盖电子章的效果如图。

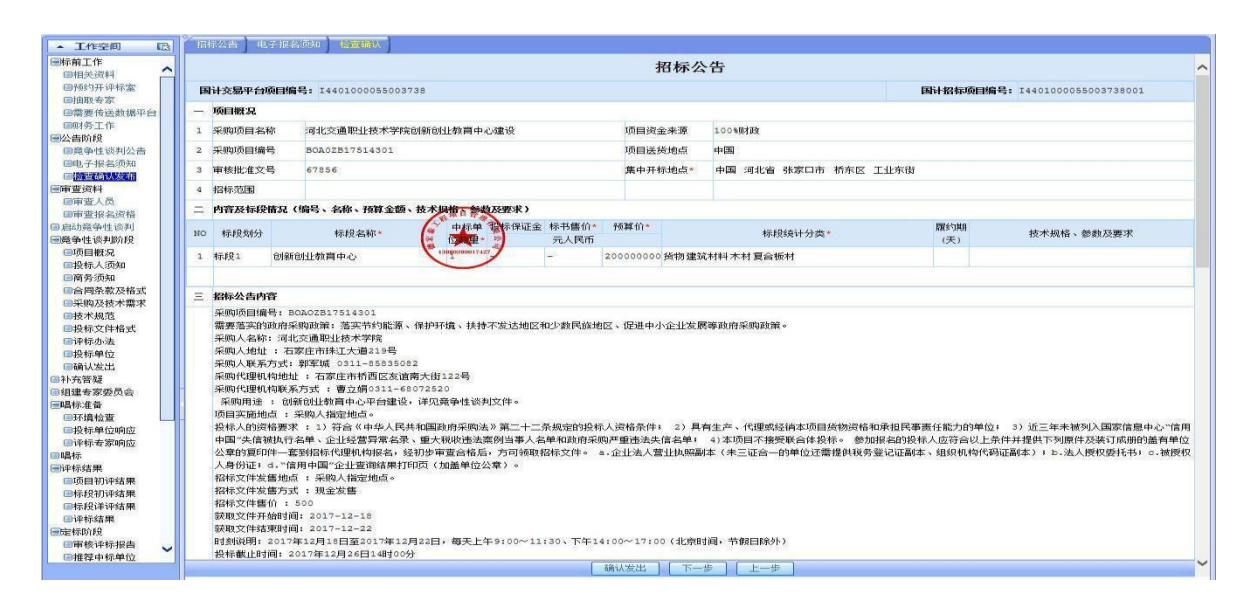

## 2.4、使用 CA 发出文件

| 2 | 请上  | 请上传资料文件                            |                  |          | 文件列表                        |                                 |  |
|---|-----|------------------------------------|------------------|----------|-----------------------------|---------------------------------|--|
|   |     |                                    |                  |          |                             |                                 |  |
| 3 |     |                                    |                  |          |                             |                                 |  |
|   |     |                                    |                  |          | 电子报名                        | 须知                              |  |
|   | 1   | 报名截止时间*                            | 2017-12-21 17:30 | 购买标书截止时间 | <b>■</b> * 2017-12-21 17:30 | 报名通过,在此时间前购买标书,能在单位空间收到电子招标文件。  |  |
|   | 2   | 每单位最多中标标段数*                        | 1个 (共 1个)        | 电子投标截止时间 | <b>■</b> * 2017-12-28 15:30 | 电子开标时间: 2017-12-28 15:30        |  |
|   | 3   | 每单位最多投标标段数*                        | 1个(共 1个)         |          |                             |                                 |  |
|   | 4   | 4 电子招标文件获取方式 报名通过,在单位空间自动接收电子招标文件。 |                  |          |                             |                                 |  |
|   | 电子扫 | 电子报备应提交(上传)的证明文件、资料、证书、证件:         |                  |          |                             |                                 |  |
| Ц | NO  | ) 名称 选择                            |                  | 者注或说明    |                             |                                 |  |
|   | 1   | 营业执照(三证合一)                         |                  | ●是 ○否    |                             |                                 |  |
|   | 2   | 组织机构代码证                            |                  | ○是 ●否    |                             |                                 |  |
|   | 3   | 税券登记证                              |                  | ○是●否     |                             |                                 |  |
|   | 4   | 法定代表人姓名/联系电记                       | L                | ●是 ○否    |                             |                                 |  |
|   | 5   | 法定代表人身份证                           |                  | ●是 ○否    | 否 占土**施计发业* 绘入∩A@774.发送文件   |                                 |  |
|   | 6   | 授权委托人姓名/联系电话                       | 8                | ●是 ○否    |                             |                                 |  |
|   | 7   | 授权委托人身份证                           |                  | ●是 ○否    | in the                      | A MARKANE CONTRACTOR CONTRACTOR |  |
| ~ | 8   | 法定代表人授权委托书                         |                  |          |                             |                                 |  |

### 2.5、修改 CA 密码

A、双击打开电脑右下角的图标

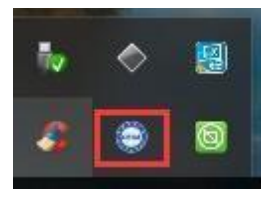

B、点击"修改 UKey 口令",输入原口令和新口令即可。

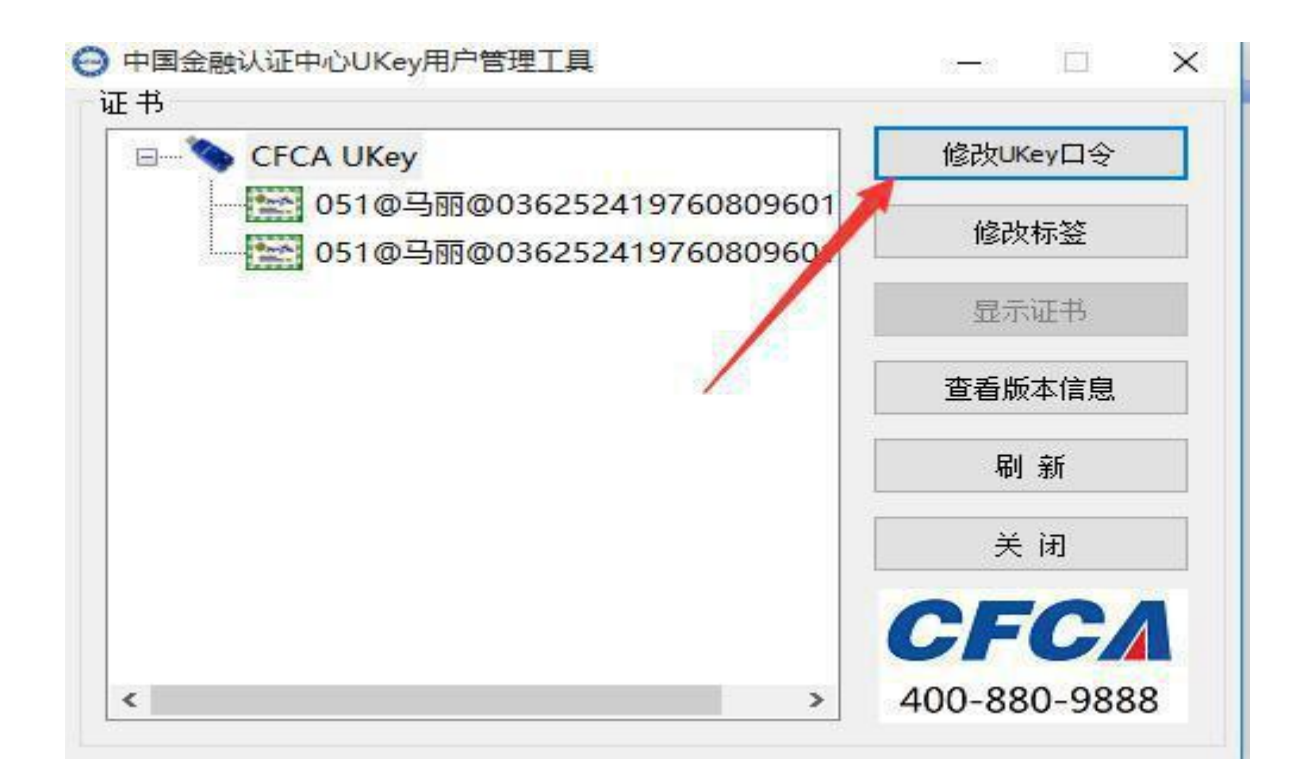